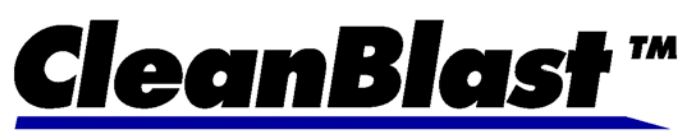

## Fiber Optic Connector Cleaning System

Patent Pending

# **User Guide**

# For Bench-Top and Portable System Configurations

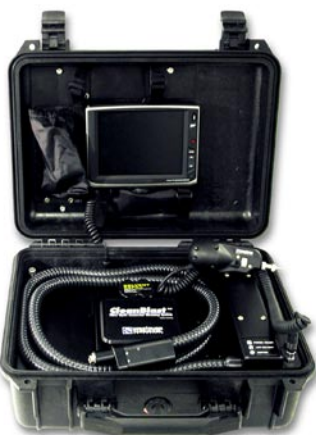

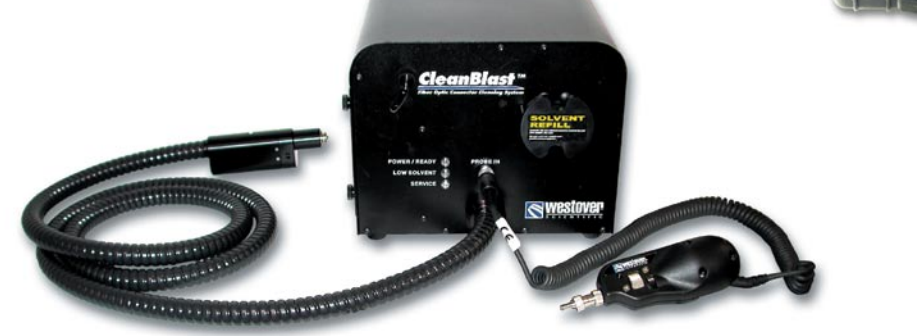

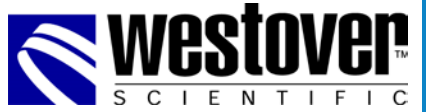

 $\ensuremath{\textcircled{}}$  2004 Westover Scientific, Inc.

All rights reserved. No part of this publication may be reproduced, stored in a retrieval system, or transmitted in any form, be it electronically, mechanically, or by any other means such as photocopying, recording, or otherwise, without the prior written permission of Westover Scientific Inc. (WSI).

© 2004 Westover Scientific, Inc.

# **Important Information**

## Certification

## F.C.C. Information

Electronic test equipment is exempt from Part 15 compliance (FCC) in the United States.

## ( *E* Information

Electronic test equipment is subject to the EMC Directive in the European Union. The EN61326 standard prescribes both emission and immunity requirements for laboratory, measurement, and control equipment.

## **Independent Laboratory Testing**

This unit has undergone extensive testing according to the European Union Directive and Standards. All prequalification tests were performed internally, at WSI, while all final tests were performed externally, at an independent, accredited laboratory. This guarantees the unerring objectivity and authoritative compliance of all test results.

This equipment has been tested and found to comply with the EN 61000-6-3:2001 specifications for electronic and electronic apparatus intended for use in residential, commercial, and light industrial environment. In addition, this equipment has been tested and found to comply with the EN 61000-6-1:2001 specifications for immunity of residential, commercial and light industrial equipment. The requirements of these rules and the measurement methods used for assessing equipment compliance to these rules are available upon request from Westover Scientific.

Information provided by WSI is believed to be accurate and reliable. However, no responsibility is assumed by WSI for its use.

WSI's Commerce And Government Entities (CAGE) code under the North Atlantic Treaty Organization (NATO) is 0L8C3.

The information contained in this publication is subject to change without notice. Words that WSI considers trademarks have been identified as such. However, neither the presence nor absence of such identification affects the legal status of any trademark. Units of measurement in this document conform to SI standards and practices.

# **Safety Conventions**

You should understand the following conventions before using the product described in this manual:

## WARNING

Refers to a potential *personal* hazard. It requires a procedure which, if not correctly followed, may result in bodily harm or injury. Do not proceed unless you understand and meet the required conditions.

## CAUTION

Refers to a potential *product* hazard. It requires a procedure which, if not correctly followed, may result in component damage. Do not proceed unless you understand and meet the required conditions.

## IMPORTANT

Refers to any information regarding the operation of the product which you should not overlook.

# **Safety Information**

## **Cleaning Solvent**

## IMPORTANT

User is responsible for determining whether this product is fit for a particular purpose and suitable for user's method of use or application. Given the variety of factors that can affect the use and application of this product, some of which are uniquely within the user's knowledge and control, it is essential that the user evaluate this product to determine whether it is fit for a particular purpose and suitable for user's method of use or application.

## **HFE-Based Cleaning Fluid**

Intended Use: FOR INDUSTRIAL USE ONLY. NOT INTENDED FOR USE AS A MEDICAL DEVICE OR DRUG.

**Specific Use:** Cleaning Solvent for use in the CleanBlast<sup>™</sup> System

## **CAUTION** DO NOT SUBSTITUTE ANY OTHER CLEANING SOLUTION.

Product Information Source: Material Safety Data Sheet or **Westover Scientific, Inc.** Mill Creek, WA 98012 1-800-304-3202 or (425) 398-1298 (7 a.m. to 5 p.m. PST)

# **Safety Information**

## **Cleaning Solvent**

| INGREDIENTS                     | C.A.S. No.  | % by Wt |
|---------------------------------|-------------|---------|
| 1,2-TRANS-DICHLOROETHYLENE      | 156-60-5    | 66 - 70 |
| ETHYL NONAFLUOROISOBUTYL ETHER  | 163702-06-5 | 4 - 16  |
| ETHYL NONAFLUOROBUTYL ETHER     | 163702-05-4 | 4 - 16  |
| METHYL NONAFLUOROISOBUTYL ETHER | 163702-08-7 | 2 - 8   |
| METHYL NONAFLUOROBUTYL ETHER    | 163702-07-6 | 2 - 8   |
| ISOPROPYL ALCOHOL               | 67-63-0     | 1 - 3   |

## WARNING

### STORAGE

Store away from heat. Store out of direct sunlight. Store away from oxidizing agents. Keep container tightly closed. Keep container in wellventilated area. Store away from strong bases. Contents may be under pressure if stored/shipped under elevated temperature. Open closure slowly to vent pressure.

# **Safety Information**

## **Cleaning Solvent**

## FIRST AID INSTRUCTIONS:

The following first aid recommendations are based on an assumption that appropriate personal and industrial hygiene practices are followed.

**Eye Contact:** Flush eyes with large amounts of water. If signs/symptoms persist, get medical attention.

**Skin Contact:** Remove contaminated clothing and shoes. Immediately flush skin with large amounts of water. Get medical attention. Wash contaminated clothing and clean shoes before reuse.

**Inhalation:** Remove person to fresh air. If signs/symptoms develop, get medical attention.

**If Swallowed:** Do not induce vomiting unless instructed to do so by medical personnel. Give victim two glasses of water. Never give anything by mouth to an unconscious person. Get medical attention.

# **Warranty Information**

## **General Information**

Westover Scientific, Inc. (WSI) warrants this equipment against defects in material and workmanship for a period of one year from the date of original shipment. WSI also warrants that this equipment will meet applicable specifications under normal use.

During the warranty period, WSI will, at its sole discretion, repair, replace, or issue credit for any defective product free of charge should the equipment need to be repaired.

### IMPORTANT

The warranty will become null and void if

- the equipment has been tampered with, repaired, or worked upon by unauthorized individuals or non-WSI personnel.
- the warranty label has been removed.
- product enclosure screws, other than those specified in this manual, have been removed.
- the product enclosure has been opened, other than as explained in this manual.
- the equipment serial number has been altered, erased, or removed.
- the equipment has been misused, neglected, or damaged by accident.

# **Warranty Information**

## **General Information**

THIS WARRANTY IS IN LIEU OF ALL OTHER WARRANTIES EXPRESSED, IMPLIED, OR STATUTORY, INCLUDING BUT NOT LIMITED TO THE IMPLIED WARRANTIES OF MERCHANTABILITY AND FITNESS FOR A PARTICULAR PURPOSE. IN NO EVENT SHALL WESTOVER BE LIABLE FOR SPECIAL, INCIDENTAL, OR CONSEQUENTIAL DAMAGES.

#### Liability

WSI shall not be liable for damages resulting from the use of the purchased product, nor shall be responsible for any failure in the performance of other items to which the purchased product is connected or the operation of any system of which the purchased product may be a part. WSI shall not be liable for damages resulting from improper usage or unauthorized modification of the product, its accompanying accessories and software.

# **Table of Contents**

| IMPORTANT INFORMATION                  | 3  |
|----------------------------------------|----|
| Certification                          | 3  |
| SAFETY CONVENTIONS                     | 4  |
| SAFETY INFORMATION                     | 5  |
| Cleaning Solvent                       | 5  |
| WARRANTY INFORMATION                   | 8  |
| TABLE OF CONTENTS                      | 10 |
| INTRODUCTION                           | 12 |
| Contact Information                    | 12 |
| BENCH-TOP SYSTEM OVERVIEW              | 13 |
| Identifying the system components      | 13 |
| System Status Indicators               | 14 |
| Controls & Functions                   | 15 |
| Filter System                          | 16 |
| BENCH-TOP SYSTEM ASSEMBLY              | 17 |
| Attaching necessary elements           | 17 |
| Attaching the Optional Exhaust Filter  | 18 |
| BENCH-TOP SYSTEM QUICK START           | 21 |
| Start-up Instructions                  | 21 |
| BENCH-TOP SYSTEM OPERATION             | 22 |
| Using a Video Inspection Probe         | 22 |
| BENCH-TOP SYSTEM MAINTENANCE           | 23 |
| Scheduled and Preventative Maintenance | 23 |
| Refilling the Solvent Reservoir        | 24 |
| Replacing the disposable air filters   | 26 |
| BENCH-TOP SYSTEM SPECIFICATIONS        | 27 |

# **Table of Contents**

| PORTABLE SYSTEM OVERVIEW               |  |
|----------------------------------------|--|
| Identifying the system components      |  |
| System Status Indicators               |  |
| PORTABLE SYSTEM ASSEMBLY               |  |
| Attaching the necessary elements       |  |
| PORTABLE SYSTEM OUICK START            |  |
| Start-up Instructions                  |  |
| PORTABLE SYSTEM OPERATION              |  |
| Attaching a Video Inspection Probe     |  |
| Operating the 6.4" LCD                 |  |
| PORTABLE SYSTEM MAINTENANCE            |  |
| Refilling the Solvent Reservoir        |  |
| Replacing the disposable air filters   |  |
| Scheduled and Preventative Maintenance |  |
| SYSTEM TROUBLESHOOTING                 |  |
| Troubleshooting tips                   |  |
| OTHER SYSTEM CONFIGURATIONS            |  |
| Transceiver Cleaning System            |  |
| Patch Cord Cleaning System             |  |
| 90 degree Handset and Mil Tip          |  |
| Universal 2.5 mm                       |  |
| Universal 1.25 mm                      |  |
| PART NUMBERS                           |  |
| Cleaning Tips                          |  |
| Bench-top Systems                      |  |
| Portable Systems                       |  |
| Parts and Accessories                  |  |

# Introduction

## **Contact Information**

Thank you for purchasing our products. Before assembly and use, make certain that all of the parts you have ordered are present. Check the packaging carefully as some parts are small and can be overlooked. Also, locate any additional parts and accessories you may have purchased.

If you are missing any parts, or you are unable to complete the installation of your products, contact Customer Support at the numbers listed below.

Westover Scientific 18421 Bothell-Everett Hwy. Suite 110 Mill Creek, WA 98012

Phone: 800-304-3202 or 425-398-1298 Fax: 425-398-0717 Web: www.westoverscientific.com

## Identifying the system components

**Solvent Refill Cap** ROTATE to access the solvent refill system

**Cleaning Umbilical** Hose system which contains the air, solvent and vacuum lines.

#### Inspection Probe Input

4 or 6 pin connector used to connect a Westover Scientific Video Inspection Probe

#### System Status Indicators (3) LED's which indicate

the system's operating status

#### **Filter Access Panel**

Removable panel to access the two fine air filters when replacement is necessary

Filter Access Panel Release Knobs (2) Used to tilt the air filter system for easier access

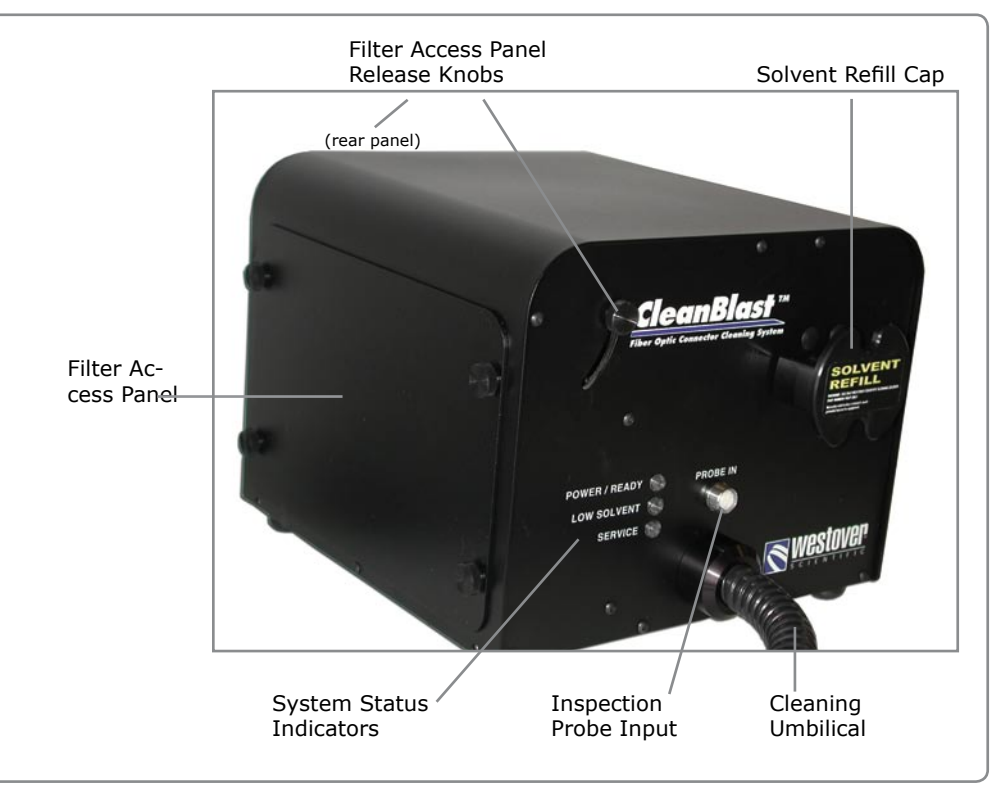

## **System Status Indicators**

**Power/Ready** - This LED will alert the user when there is AC power connected to the system (RED LED), and it will indicate when the nozzle safety switch is released allowing the cleaning cycle to be activated (GREEN LED). The cleaning cycle WILL NOT activate when this LED is RED. This switch is similar to a safety release found on some power tools, i.e. saws, nail guns, etc. To release the safety switch, apply slight pressure against the bulkhead mating sleeve and gently slide the handset forward. Notice the POWER/READY LED turn green. Press the RUN button on the handset.

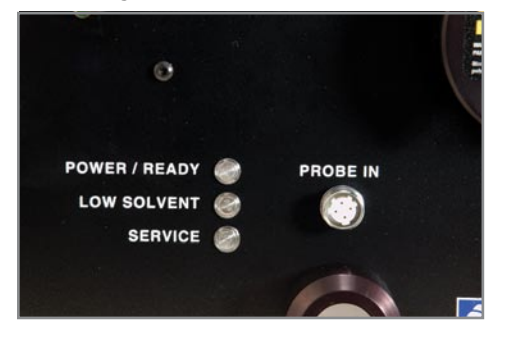

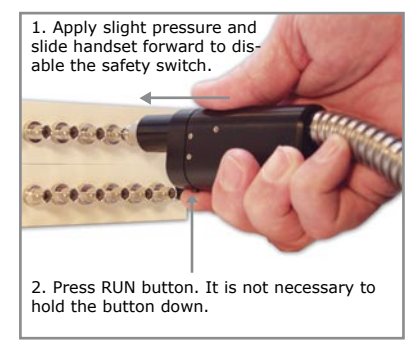

**Low Solvent -** When lit, indicates the solvent level is too low to operate and the system is in standby mode. The solvent resevoir must be refilled before operation can be continued. The solvent resevoir contains 225 ml. of solvent.

**Service** - When lit, indicates the system's air filters need to be replaced. The reset button is pushed to reset the system's cycle counter to zero. System will count 100,000 cleaning cycles before the filter change is necessary as indicated by this lit LED.

## **Controls & Functions**

Probe.

cord.

Fuse

20mm

Air Input

Exhaust Port Used to attach the Fxhaust Video I CD optional, external Port Out attachment exhaust filter. (LCD) knob Filter Access Panel optional Filter Access Panel Release Knobs Release Rear Knob Used to tilt the air filter system outboard (Rear) for easier access. 0 Prime Button EXHAUST Air Input-Used for troubleshoot-0 ing the system. **Not** AIR INPUT for routine use. Westover FCL-B1100 Video Output The BNC connection Air/Nitrogen Input 40 to 200 psi to output video signal Power input: 100-240 VAC, 2Amp Made in LISA. from the Inspection 0 \*\*\*\*PATENT PENDING\*\*\*\* **Power Cord Socket** PRIME For detachable power Fuse Prime But-Power Switch ton Power Switch -VIDEO OUT System On/Off control. Video Out-Power Cord Type 500mA, 250V, put (BNC) Socket 1/4" Male Industrial **USB** Output Quick Connect for ex-(optional-Digital models only) ternal air supply.

## **Filter System**

If the "Service" LED indicator is lit, the two air filters should be replaced. This condition occurs after 100,000 cleaning cycles.

See "Maintenance" for filter change procedure.

#### To access filter assembly:

- 1. Power the unit off.
- 2. Remove the air supply hose.
- 3. Remove the side panel
- Loosen the two release knobs and slide the knobs down to tilt the assembly outward from the chassis.
- 5. Unscrew the water trap bowls and replace each filter inside the bowls.

NOTE: Periodically open the side panel and check for condensation inside the water traps. Open the traps by loosening the drain knobs on the bottom of the traps.

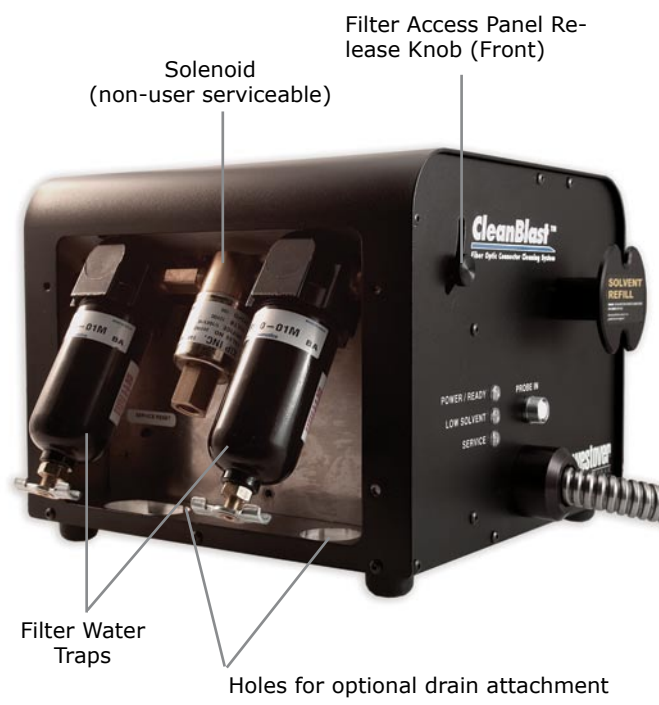

Filter Access Panel Release Knobs Used to tilt the air filter system for easier access

Fine Filters Used to filter air supply

Holes for optional drain attachments Access holes to attach external drains to filter water trap

## **Attaching necessary elements**

Step 1 Attach the power cord.

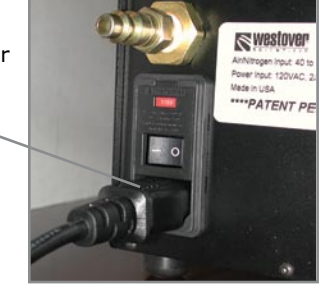

Step 2 Attach an external air supply.

The system requires a minimum of 60 psi and a maximum of 250 psi of clean air.

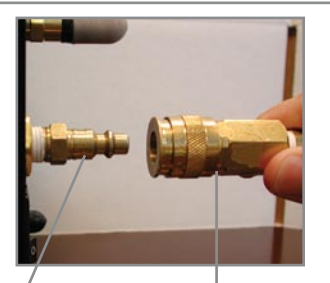

Male 1/4" Industrial Quick Connect System requires a Female 1/4" Industrial Quick Connect

Cleaning tip (Universal 2.5 mm Bulkhead)

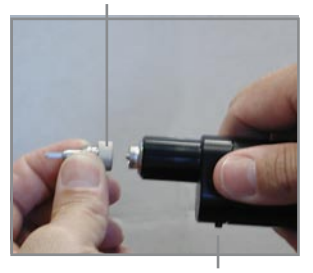

Run Button

## Step 3

**Attach** a cleaning tip to handset. A variety of tips are available. The cleaning tips thread onto the handset.

To deactivate the safety switch, hold the handset securely in one hand and push the tip into the handset. Notice the spring release tension. This is the safety feature which prevents the system from accidentally discharging. The tip must be retracted into the handset and the Run button depressed before initiating a cleaning cycle. If the system has been idle for over 4 hours, the handset may need to be primed to assure proper solvent delivery. It is best to run 3-5 cleaning cycles to prime the handset, or press the "Prime" button twice in succession, and then press the RUN button. **Always point the nozzle away from people and objects.** 

## **Attaching the Optional Exhaust Filter**

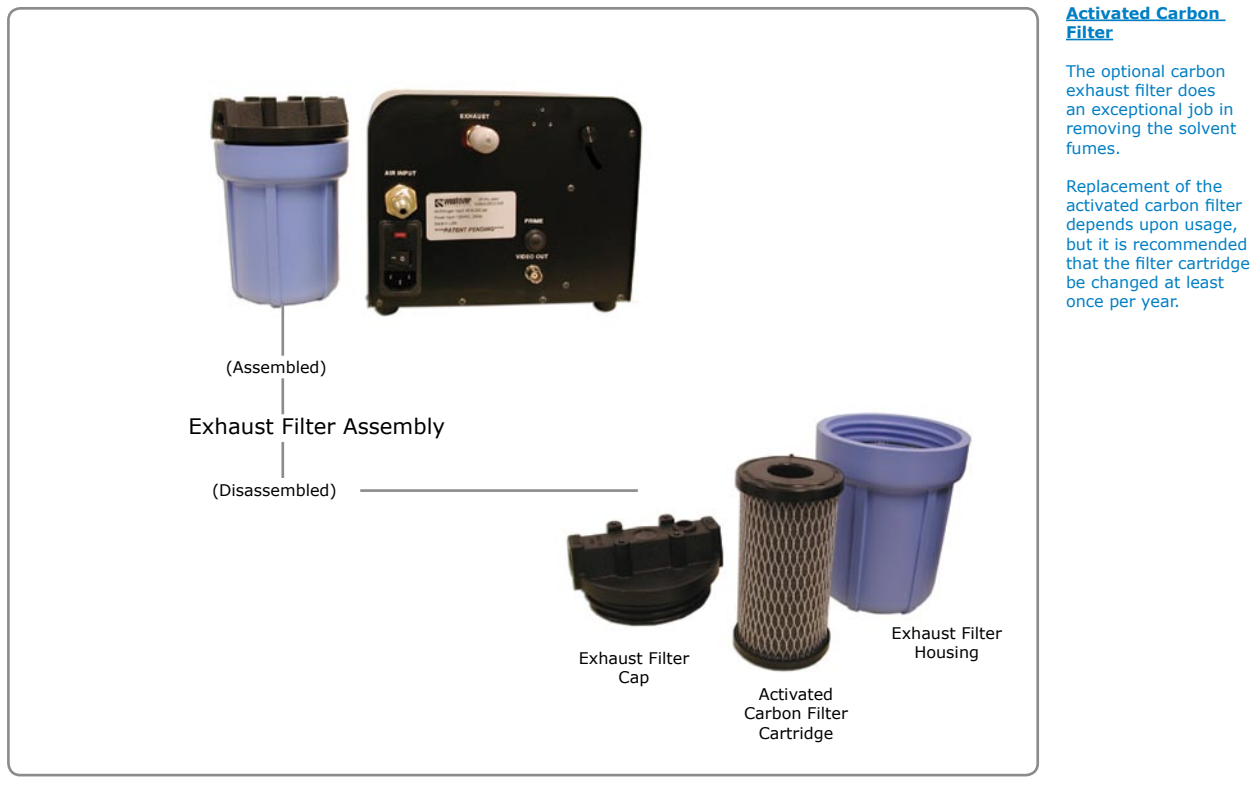

18

## **Attaching the Optional Exhaust Filter**

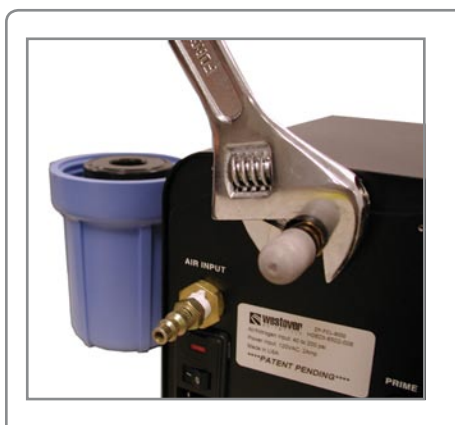

**Step 1 Remove** the exhaust fitting from the rear panel of the system.

### Step 2

**Install** the Filter Cap. Assure that the **"IN"** port of the cap is threaded onto the exhaust port.

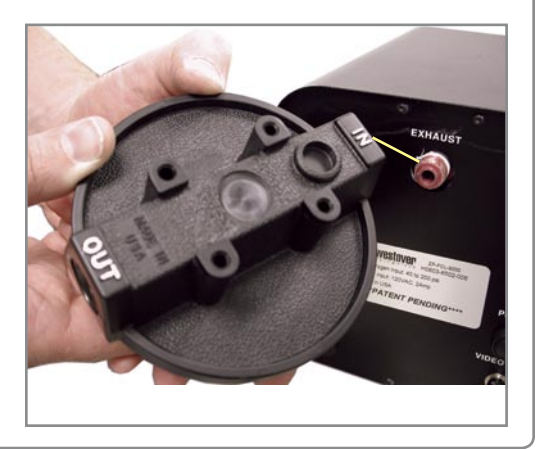

## **Attaching the Optional Exhaust Filter**

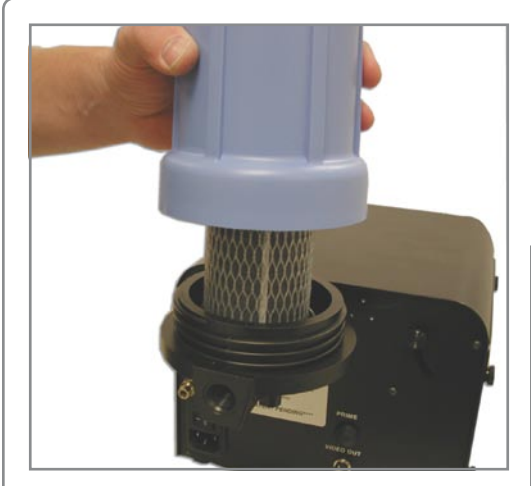

Step 4 Thread the housing onto the cap and hand tighten. DO NOT OVERTIGHTEN. **Step 3 Thread** the cap onto the exhaust port and hand tighten. **DO NOT OVERTIGHTEN.** Assure that the cap is facing upward. Place the carbon filter cartridge on the cap.

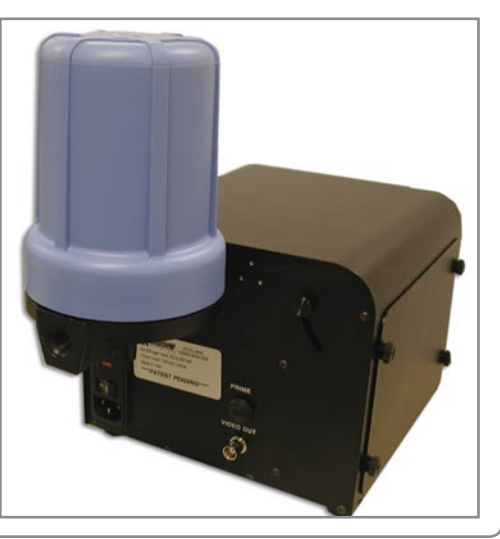

# **Bench-Top System Quick Start**

## **Start-up Instructions**

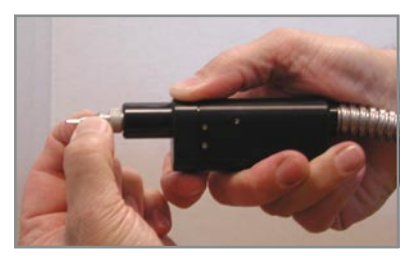

**Step 1 Complete** the assembly instructions.

**Step 2 Turn** the power switch to the ON position.

**Step 3 Prime** the system. If you are using the system for the first time, or it has been turned OFF for greater than 4 hrs., you may need to prime the handset.

# WARNING: when operating.

### Always point the handset away from you

Using a Universal 2.5mm Tip, hold the handset securely in one hand and push the tip into the handset. Notice the POWER/READY LED turns green. Press the RUN button on the handset. Repeat 2-3 times. Note: If you are using a tip with a smaller diameter nozzle,

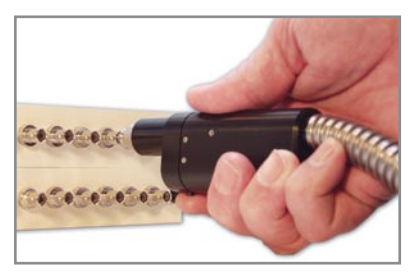

i.e. LC, it may be necessary to prime up to 5 times.

**Step 4** *For bulkhead applications:* **Plug** the cleaning tip into the bulkhead mating sleeve as if you would, using a Westover Scientific Video Inspection Probe. Apply slight pressure against the mating sleeve and gently slide and hold the handset forward. Notice the POWER/READY LED turns green. Press the RUN

# **Bench-Top System Operation**

## **Using a Video Inspection Probe**

#### A Westover Scientific Video

**Inspection Probe** can be used with the CleanBlast system. The video signal from the probe is routed through the unit to the Video Out connector on the rear panel of the system. A NTSC video monitor can be connected to the system via a BNC connector, and used to view connectors which are being inspected.

#### Step 1

**Attach** a Video Inspection Probe to the "Probe In" connector on the front panel of the system.

### Step 2

Attach a BNC cable from the video monitor to the CleanBlast "Video Out" connector on the rear panel of the system.

### Step 3

**Assure** that the CleanBlast system is ON and the video monitor is ON and set to the correct channel input if necessary.

POWER / READY

LOW SOLVENT

PROBE IN

**Westover Scientific** manufactures two types of Inspection Probes which are compatible with the CleanBlast system: the **Analog** and **Quick Capture** Inspection Probes.

The **Analog Probe** has a four-pin connector which requires a 4-6 pin conversion cable in order to mate with the 6-pin connector on the Digital version of the Bench-Top CleanBlast System. To order this cable, use Westover part number: **FBPP-DPAC2** 

The **Quick Capture Probe** is equipped with a 6-pin connector, which will plug directly into the 6-pin probe input on the Digital version of the CleanBlast Systems.

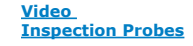

**FBP-P1** *Analog*, 4-pin Video Inspection Probe, 200x

**FBP-P5 Analog**, 4-pin Video Inspection Probe, Dual Magnification 200x & 400x

**FBP-P105** *Quick Capture*, 6-pin Video Inspection Probe, 200x

**FBP-P505** *Quick Capture*, 6-pin Video Inspection Probe, Dual Magnification 200x & 400x

FBPP-DPAC2 Digital conversion cable - interfaces 6-pin connector on Digital CleanBlast systems to 4-pin Analog Probe.

## **Scheduled and Preventative Maintenance**

## Scheduled

Cleaning Solvent FCLP-SOL1\*

Replacement Part Numbers

#### FCLP-FA-F1\*\* Filter, Air, 0.01 micron

(2 per system)

FCLP-FE-02\*\*\* Filter, 5" Activated Carbon (Exhaust)

\*REQUIRES reusable bottle cap refill assembly: FCLP-RCA-1

### • Every 100,000 cleaning cycles - Replace the 2 (fine) air filters\*\*

## As Necessary

#### • Replace the solvent\*

Cleaning cycles - You should expect the following number of cleaning cycles per FULL solvent resevoir, depending upon the type of cleaning tip used:

2.5mm tip: 1.25mm tip: Ribbon fiber: 9,500 cycles 12,500 cycles 9,500 cycles

• Replace the external exhaust filter \*\*\* - recommended at least once per year

## **Refilling the Solvent Reservoir**

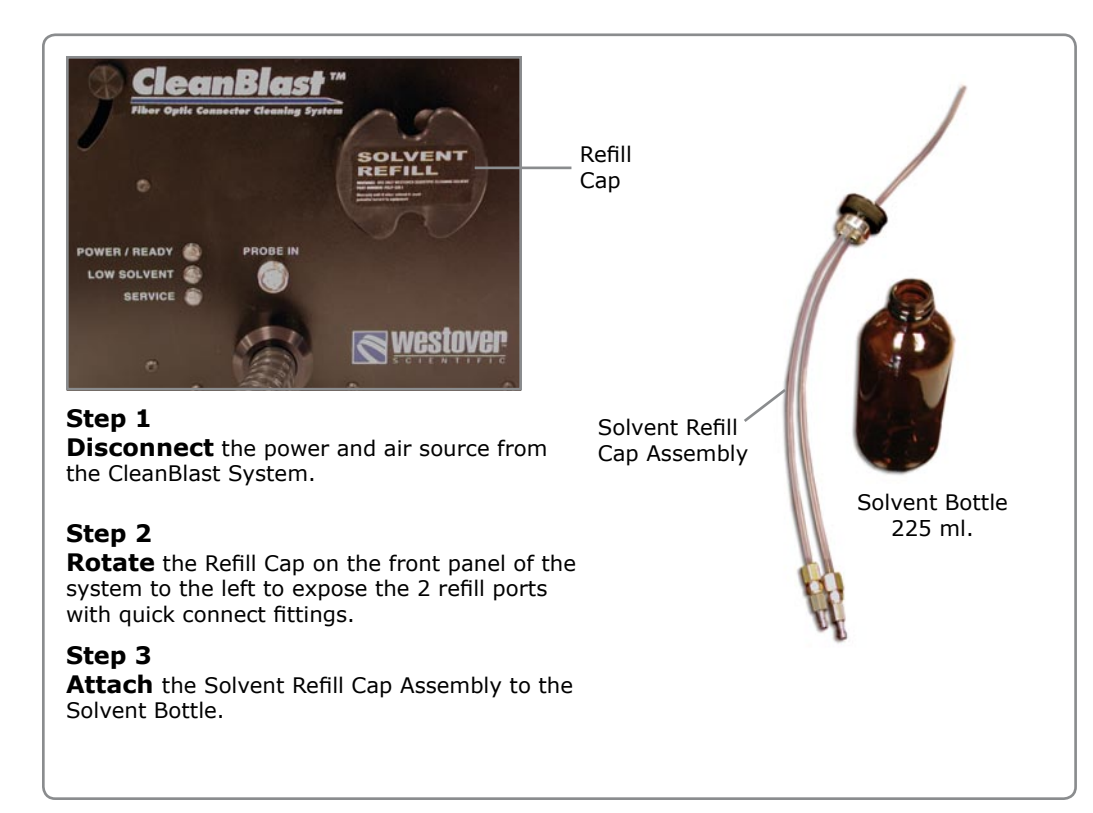

When the system solvent level reaches a level too low to operate, the Low Solvent LED will illuminate, and the system will go into standby mode.

The solvent resevoir must be refilled before operation can be continued.

The solvent resevoir contains 225 ml. of solvent.

## **Refilling the Solvent Reservoir**

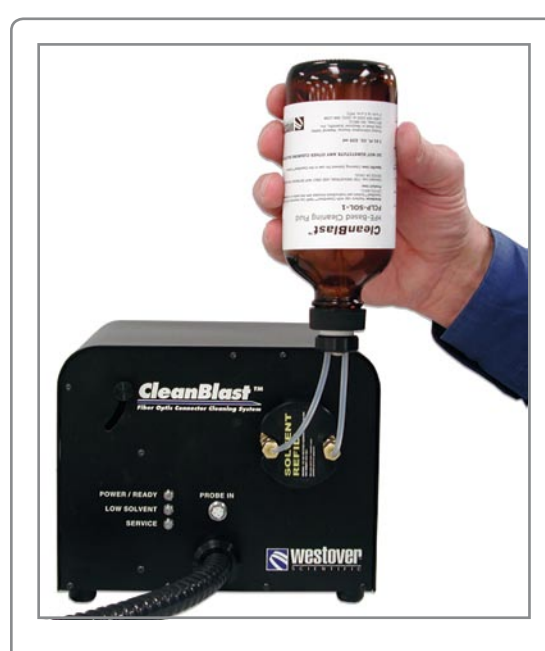

### Step 4

**Attach** the two quick connect valves to the two refill ports of the system. Either port will work with the two quick connects -one line for fill and the other for venting.

### Step 5

**Invert and hold** the bottle above the level of the refill ports. The <u>entire con-</u><u>tents</u> of the bottle should be drained into the solvent resevoir.

## Step 6

**Disconnect** the two quick connects and **rotate** the Solvent Refill Cap back into position. **Attach** the power and air supply to the system and switch the power on.

### Step 7 Prime the system

Press the Prime button twice in succession on the rear panel of the system. Hold

the handset and nozzle away from any person or object and press the Run Button on the handset. The system will perform a 3 second prime.

## Replacing the disposable air filters

If the "Service" LED indicator is lit, the two air filters should be replaced. This condition occurs after 100,000 cleaning cycles.

### To replace the filters:

1. Power the system off and unplug the unit from the AC power source.

- 2. Remove the air supply hose.
- 3. Remove the side panel.

4. Loosen the two release knobs and slide the knobs down to tilt the assembly outward from the chassis.

5. Unscrew and remove the water trap bowls.

6. Unscrew and remove both fine filters and replace with part number  $\ensuremath{\mathsf{FCLP}}\xspace{\mathsf{FA-F1}}$  .

7. Replace the water trap bowls.

9. Press the Service Reset Button. This will start the auto-counter to zero.

10. Close the filter panel, connect the power cord, air supply, and turn the unit on.

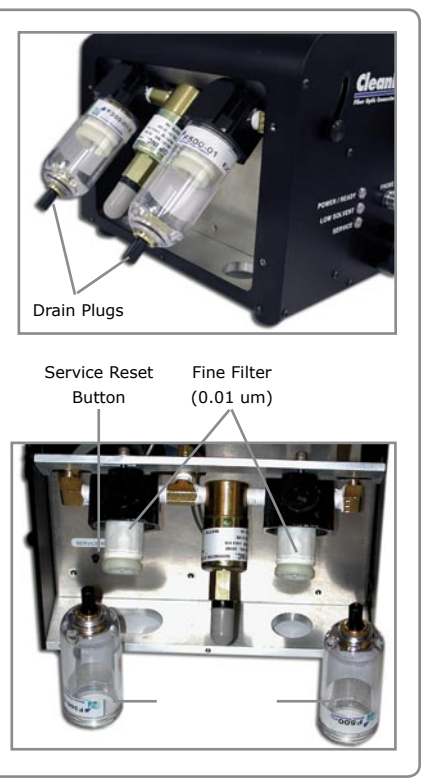

# **Bench-Top System Specifications**

## **IMPORTANT**

The following technical specifications can change without notice. The information presented in this section is provided as a reference only. To obtain this product's most recent technical specifications, visit the WSI website at: http://www.westoverscientific.com or contact WSI directly.

| Power Requirements:       |
|---------------------------|
| Dimensions :              |
| Weight:                   |
| Air Source:               |
| Solvent Consumption:      |
| Maintenance:              |
| Video Output:             |
| Digital Output (optional) |
| Cleaning Cycle Time:      |
| Certification:            |
|                           |

100VAC - 240 VAC, (50-60 Hz) 2 Amp 8.25"L x 8.5"W x 6.75"H 12 lbs.

External, compressed air or Nitrogen, regulated between 60-250psi At least 9,500 cleaning cycles per full tank (depends upon type of tip used) 100,000 cycles per filter change, 2 fine filters required NTSC (BNC to video monitor), DIN connector to optional LCD USB 1.1 (includes USB cable and software) 0.8 seconds CE approved

# **Portable System Overview**

## Identifying the system components

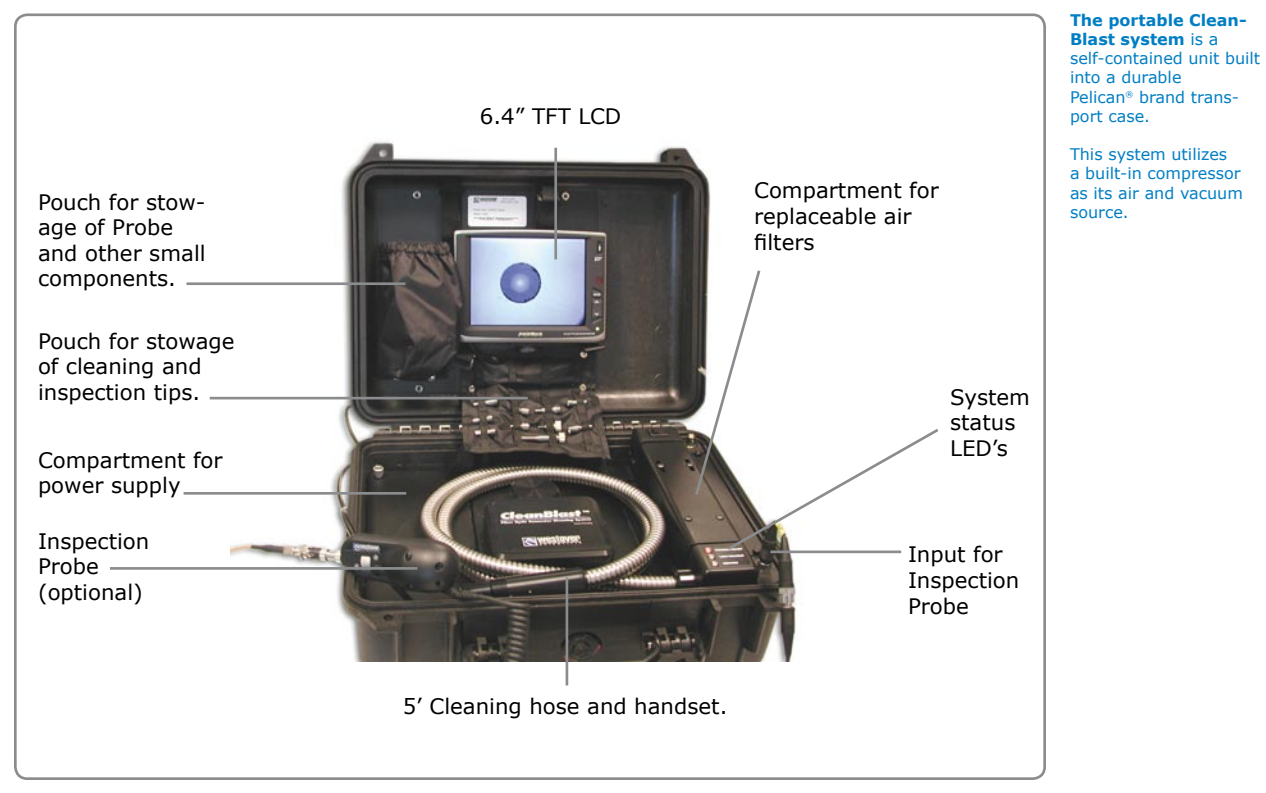

# **Portable System Overview**

## Identifying the system components

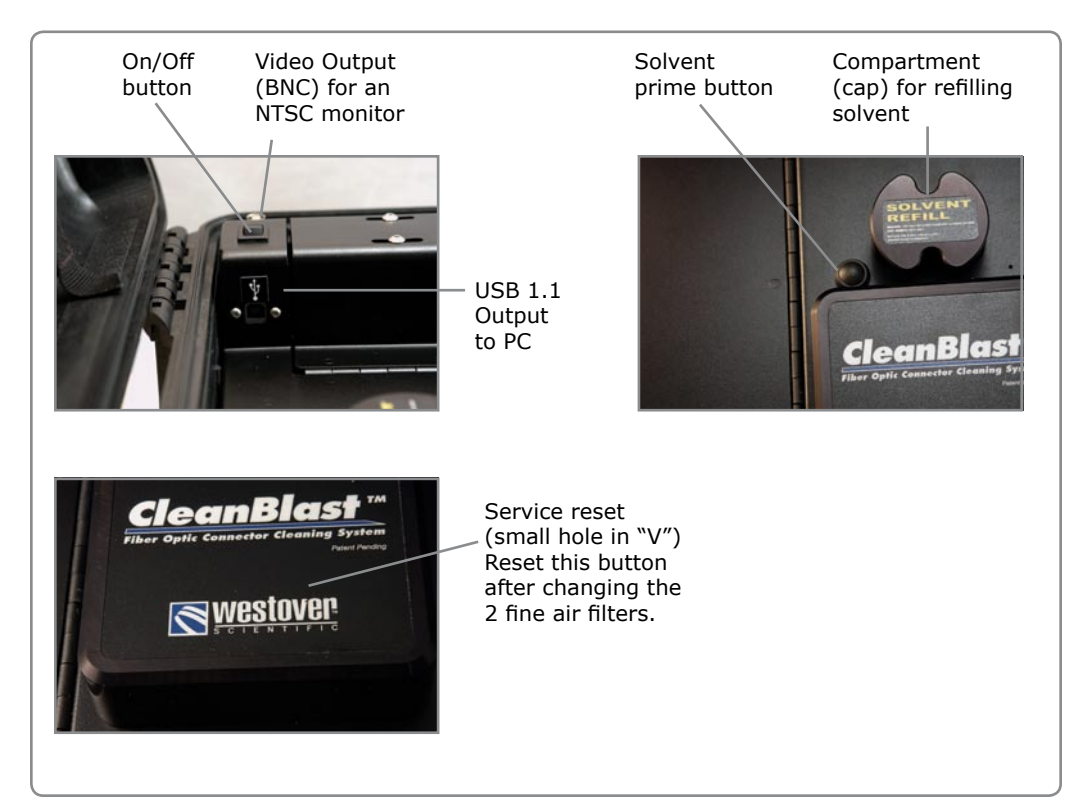

# Portable System Overview (con't.)

## **System Status Indicators**

**Power/Ready** - This dual LED indicator will alert the user when there is AC power connected to the system (RED LED). This LED will also indicate when the nozzle safety switch is released, allowing the cleaning cycle to be activated (GREEN LED). The RUN button on the handset <u>WILL NOT</u> operate when this LED is RED. To disable the safety switch, apply slight pressure against the bulkhead mating sleeve and gently slide the handset forward. Notice the POWER/READY LED turn green. Press the RUN button on the handset.

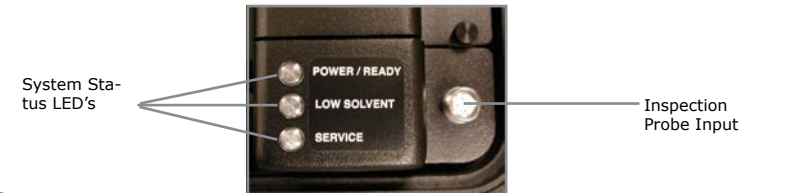

### Low Solvent -

When lit, indicates the solvent level is too low to operate and the system is in standby mode. The solvent resevoir must be refilled before operation can be continued. The solvent resevoir contains 225 ml. of solvent.

### Service -

When lit, indicates the system filters need to be replaced. The reset button is pushed to reset the system cycle counter to zero. System will count 100,000 cleaning cycles before filter change is necessary and indicated.

# **Portable System Assembly**

## Attaching the necessary elements

### Step 1

**Plug** the system into the AC power source. The detachable power cord is located inside the left side compartment of the system. Assure that the cord is plugged into the power converter inside the compartment, and the converter is plugged into the system.

### Step 2

Turn the system ON. Note that the RED Power/Ready LED is lit.

### Step 3

**Attach** a cleaning tip to the handset. A variety of tips are available. The cleaning tips thread onto the handset.

### SAFETY SWITCH

To deactivate the switch, hold the handset securely in one hand and push the tip into the handset. Notice the spring release tension. This is the safety feature which prevents the system from accidentally discharging. The tip must be retracted into the handset and the Run button depressed before initiating a cleaning cycle. If the system has been idle for over 4 hours, the handset may need to be primed to assure proper solvent delivery. It is best to run 3-5 cleaning cycles to prime the handset, or press the "Prime" button twice in succession, and then press the RUN button.

Always hold the nozzle away from people or objects.

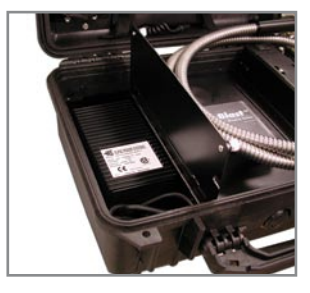

Cleaning tip (Universal 2.5 mm Bulkhead)

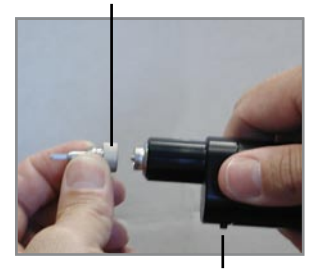

Run Button

# **Portable System Quick Start**

## **Start-up Instructions**

Step 1 Complete the assembly instructions.

Step 2 Power ON the unit.

### Step 3

**Prime** the nozzle. If you are using the system for the first time, or it has been OFF for greater than 4 hrs, you may need to prime the handset.

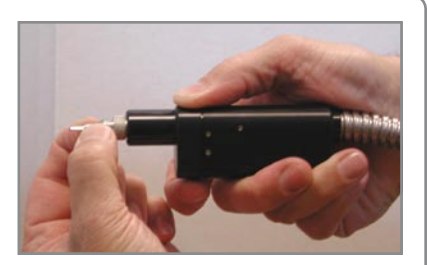

## **WARNING:** Always point the handset away from you when operating.

*PRACTICE* - Using a Universal 2.5mm Tip, hold the handset securely in one hand and push the tip into the handset. Notice the POWER/READY LED turns green. Press the RUN button on the handset 2-3 times. Note: If you are using a tip with a smaller diameter nozzle, i.e. LC, it may be necessary to prime up to 5 times.

## Step 4 For bulkhead applications:

**Plug** the cleaning tip into the bulkhead mating sleeve as you would an using a Westover Scientific Video Inspection Probe. Apply slight pressure against the mating sleeve and gently slide and hold the handset forward. Notice the POWER/READY LED turns green. Press the RUN button on the handset.

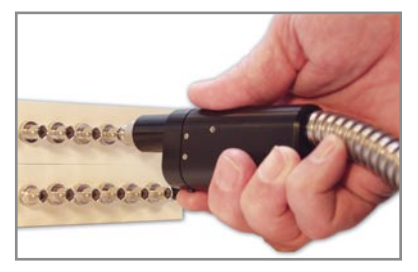

# **Portable System Operation**

## **Attaching a Video Inspection Probe**

#### A Westover Scientific Video Inspection Probe can be used with the CleanBlast system.

The video signal from the probe is routed through the system to the BNC Video Out connector on the top panel of the system, and also the mini DIN connector for use with the optional 6.4" LCD.

## Attach the Probe to the CleanBlast system

### Step 1

Attach a Video Inspection Probe to the Probe Input.

### Step 2

- A. Attach a BNC cable from the CleanBlast "Video Out to a video monitor.
- **B. Attach** the mini DIN connector from the LCD to the plug on the CleanBlast unit (if applicable).
- **C. Attach** a **USB1.1 (A-B)** cable to the USB port of the CleanBlast unit, and to a PC.

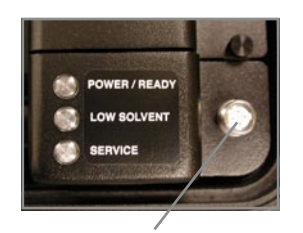

Inspection Probe Input (6 pin connector)

### Step 3

**Assure** that the CleanBlast system is ON and the video monitor is ON and set to the correct input channel if necessary.

## IMPORTANT

### For USB/PC Applications:

The digitally configured CleanBlast Systems include multiple video outputs. You cannot utilize all three outputs simultaneously without signal degradation. To achieve a quality image when utilizing the USB video output feature, one of the following conditions must apply:

- 1) The LCD display must also be connected to the 4-pin LCD jack;
- An external monitor must also be connected to the BNC connector;

OR

3) Attach the supplied video termination plug onto the BNC connector if neither of the two above apply.

# **Portable System Operation**

## **Using a Video Inspection Probe**

Westover Scientific manufactures two types of Video Inspection Probes which are compatible with the CleanBlast system: the Analog and Quick Capture Inspection Probes.

The **Analog Probe** has a four-pin connector <u>which requires a 4-6 pin</u> <u>conversion cable in order to mate</u> <u>with the 6-pin connector on the</u> portable CleanBlast unit.

Order Westover part number: **FBPP-DPAC2** 

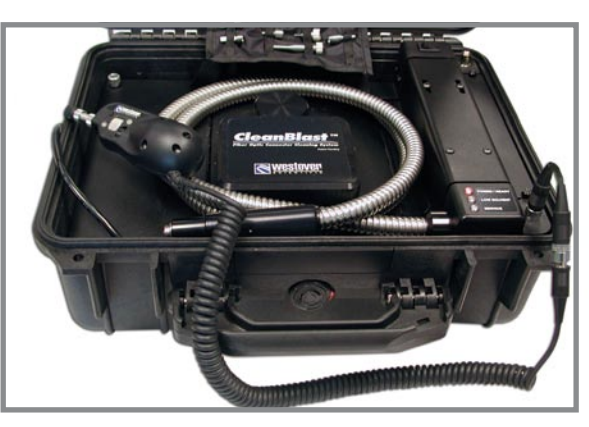

Quick Capture Probe (6-pin) with conversion cable attached to the 4 pin Inspection Probe Input connector.

The **Quick Capture Probe** is equipped with a 6-pin connector, which will plug directly into the 6-pin probe input on the CleanBlast unit. Quick capture probes have a built-in video capture switch. When used in conjunction to a digital configured CleanBlast unit, this switch is used to capture the image that is displayed on the PC monitor.

#### Video Inspection Probes

**FBP-P1** *Analog*, 4-pin Video Inspection Probe, 200x

FBP-P5 Analog, 4-pin Video Inspection Probe, Dual Magnification 200x & 400x

FBP-P105 *Quick Capture*, 6-pin Video Inspection Probe, 200x

FBP-P505 *Quick Capture*, 6-pin Video Inspection Probe, Dual Magnification 200x & 400x

FBPP-DPAC2 Digital conversion cable-interfaces 6-pin connector on Digital CleanBlast systems to 4-pin Analog Probe.

# **Portable System Operation**

## **Operating the 6.4" LCD**

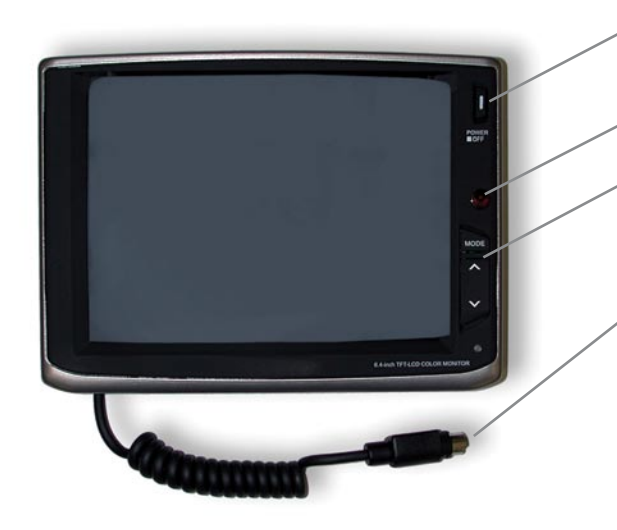

## **Specifications:**

| Panel Display Method  | Active Matrix TFT - LCD      |
|-----------------------|------------------------------|
| Display Size          | 6.4" Diagonal                |
| Color System          | NTSC/PAL Auto Switchable     |
| Resolution            | 960(H) x 234(V)              |
| Operation Temperature | -10°C (14°F) ~ +60°C (140°F) |
| Storage Temperature   | -20°C (-4°F) ~ +70°C (158°F) |

**Power button** - Press the button once to turn on the LCD. Press and hold for 1-2 seconds to power off the LCD.

**Mode button** - Used for switching and selecting Brightness, Contrast, Color, Tint, and Reset modes.

**Up/Down button** - First, select the **Mode** to adjust. Then, by pressing either of these two buttons, you can adjust the on screen image quality, e.g. brighter or darker screen, high or low contrast, etc.

**Power/Signal Cable** - The terminal for power and video signal between the LCD and the video inspection probe. This S-video jack is connected to the corresponding plug on the CleanBlast system panel.

**NOTE:** If the optional 6.4" LCD is purchased with the CleanBlast system, the LCD will be pre-installed and will require no installation. If you would like to purchase the optional LCD, please refer to the Parts and Accessory section in this manual to order this part. Installation instructions for the LCD will accompany the LCD when ordered separately from the CleanBlast system.

## **Refilling the Solvent Reservoir**

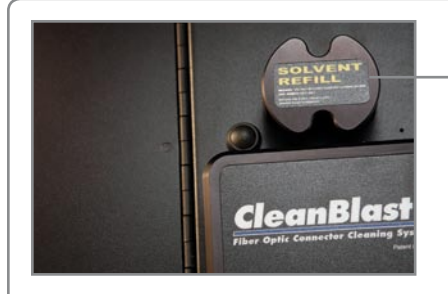

— Refill Cap

### Step 1

**Disconnect** the power cord from the AC power source.

### Step 2

**Rotate** the Refill Cap to the left to expose the refill ports with quick connect fittings.

### Step 3

**Attach** the Solvent Refill Cap Assembly to the Solvent Bottle.

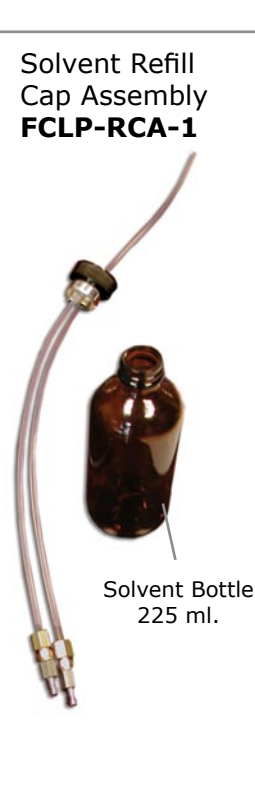

#### Low Solvent Alert

When the system solvent level reaches a level too low to operate, the **Low Solvent** LED will illuminate, and the system will go into standby mode.

The solvent resevoir must be refilled before operation can be continued.

The solvent resevoir contains 225 ml. of solvent (approximately 9,500 cleaning cycles).

## **Refilling the Solvent Reservoir**

### Step 4

**Attach** the two quick connect valves to the two refill ports of the system. Either port will work with the two quick connects - one line for fill and the other for venting.

### Step 5

**Invert and hold** the bottle above the level of the refill ports. The entire contents of the bottle will drain into the system solvent resevoir.

### Step 6

**Disconnect** the two quick connects and **Rotate** the Solvent Refill Cap to the closed position. **Attach** the power cord to the system and switch the power on.

### Step 7

**Prime** the system by pressing the Prime button twice in succession, then press the Run Button on the handset. The system will perform a 3-second prime.

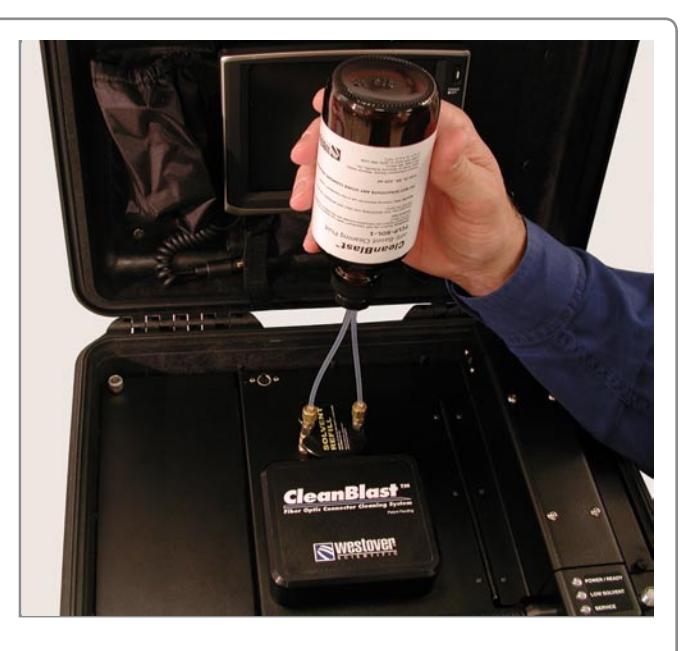

Always hold the handset and nozzle away from any person or object.

## Replacing the disposable air filters

If the "Service" LED indicator is lit, the two micro air filters should be replaced. This condition occurs after 100,000 cleaning cycles.

### To replace the filters:

### Step 1

**Power** the system off and unplug the unit from the AC power source.

### Step 2

**Loosen** the two release knobs and open the panel to expose the filter assembly.

### Step 3

**Loosen** the drain plugs on the water trap bowls.

### Step 4

**Unscrew** and remove the water trap bowls.

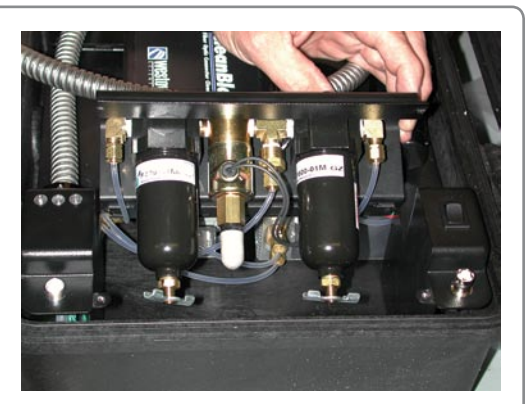

## Replacing the disposable air filters

### Step 5

**Unscrew** and remove both fine filters and replace with part number: **FCLP-FA-F1**.

### Step 6

**Replace** the water trap bowls and close filter panel.

### Step 7

Using a pin or paperclip, **Press** the Service Reset Button located in the top panel (small hole). This will reset the auto-counter to zero. Replacement of the filters is not required again, until 100,000 cleaning cycles are reached.

## Step 9

**Connect** the power cord and turn the unit on.

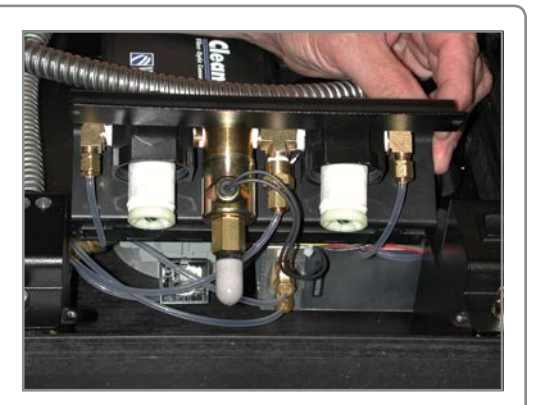

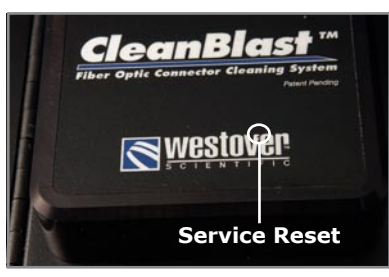

## **Scheduled and Preventative Maintenance**

## Scheduled

• Every 100,000 cleaning cycles - Replace the 2 (fine) air filters\*\*

## As Necessary

#### • Replace the solvent\*

Cleaning cycles - You should expect the following number of cleaning cycles per FULL solvent resevoir, depending upon the type of cleaning tip used:

| 2.5mm tip:    | 9,500 cycles  |
|---------------|---------------|
| 1.25mm tip:   | 12,500 cycles |
| Ribbon fiber: | 9,500 cycles  |

Replacement Part Numbers

Cleaning Solvent FCLP-SOL1\*

#### **Fine Air Filters**

FCLP-FA-F1\*\* Filter, Air, 0.01 micron (2 per system)

\*REQUIRES reusable bottle cap refill assembly: FCLP-RCA-1

# **System Troubleshooting**

## **Troubleshooting tips**

| Symptom                | Potential Cause  | Test/Remedy                                   |
|------------------------|------------------|-----------------------------------------------|
| UNIT WILL NOT TURN ON. |                  |                                               |
|                        | No power to unit | Make sure power cord is con-<br>nected.       |
|                        |                  | Make sure power switch is in the on position. |
|                        |                  | Check fuses                                   |
| UNIT ON: WILL NOT FIRE |                  |                                               |

# **System Troubleshooting**

## **Troubleshooting tips**

| Symptom                                  | Potential Cause                           | Test/Remedy                                                   |
|------------------------------------------|-------------------------------------------|---------------------------------------------------------------|
| Unit operates but doesn't clean properly |                                           |                                                               |
|                                          | No cleaning tip or wrong tip installed    | Install cleaning tip.                                         |
|                                          | Tip not fully inserted into bulk-<br>head | Ensure that the tip comes to a stop within the mating adapter |
|                                          | No solvent spray                          | See previous remedy - "No sol-<br>vent is dispensed".         |
|                                          | Vacuum flow restricted                    | Check exhaust port or filter for obstruction.                 |

## **Transceiver Cleaning System**

#### Tranceiver Cleaning System

This system includes the

Bench-top system base unit, the cleaning/inspection module, an FBP-P5 dual magnification video inspection probe and 6.4" TFT LCD.

To save workspace, the base unit can be located elsewhere, while the module can be placed in a convenient location for the user. This system is designed for both cleaning and inspection of optical transceivers. The cleaning/inspection module utilizes our standard B1000 series system as the base unit.

The base units' operation, is identical to the Bench-top system described earlier in this manual.

The transceiver cleaning module is attached to the base unit via a 5' hose.

#### **Run-Safety switch**

Two buttons operate the cleaning cycle opand safety function. Press one button to open the safety switch and then the other button to initiate the cleaning cycle - either button will perform each function.

The safety function can be disabled by using the Safety Disable switch. Move this switch from the default position to disable the safety feature.

### WARNING

The cleaning solvent is under pressure inside this system. Westover Scientific highly recommends using the safety switch feature to prevent accidental discharge of solvent.

### Cleaning and Inspection Module

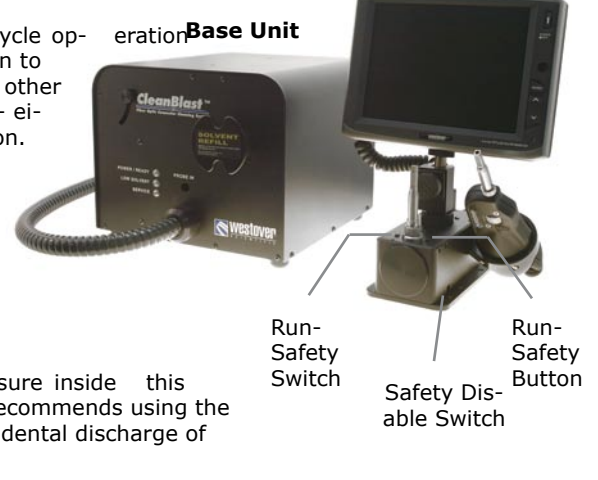

## **Transceiver Cleaning System**

## **Cleaning Procedure**

Step 1 Complete the Bench-top System assembly instructions.

### Step 2

Turn the power switch to the ON position.

### Step 3. Prime the system

If you are using the system for the first time, or it has been OFF for greater than 4 hrs, you may need to prime the tip on the cleaning module.

a) Thread a cleaning tip onto the nut of the module.

b) Press the safety button on the top-left side of the module. Notice the POWER/READY LED on the base unit turns green. Press the RUN button on the top-right side of the module 2-3 times. Note: If you are using a tip with a smaller diameter nozzle, i.e. LC, it may be necessary to prime up to 5 times.

### Step 4.

**Clean** a transceiver Place a transceiver onto the cleaning tip.

## Step 5

**Push** the safety button, then the run button to clean the transceiver.

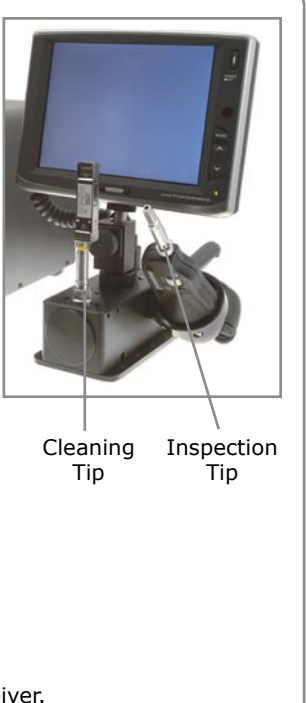

## **Transceiver Cleaning System**

## **Inspection Procedure**

Step 1 Connect the probe to the Cleaning and Inspection Module.

Step 2 Connect the LCD to the Cleaning and Inspection Module.

**Step 3 Connect** an inspection tip to the probe.

Step 4 Place the transceiver onto the tip.

**Step 5 Focus** the image on the LCD screen by adjusting the focus adjustment on the probe.

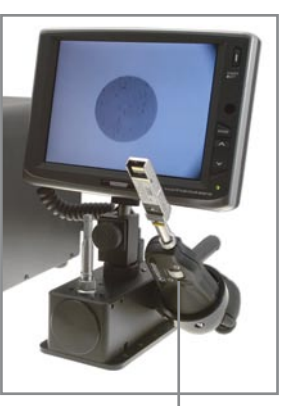

Focus Adjustment

## **Patch Cord Cleaning System**

## **Cleaning Procedure**

### Step 1

**Complete** the Bench-top System assembly instructions

### Step 2

**Turn** the power switch to the ON position.

## Step 3

### Prime the system

If you are using the system for the first time, or it has been OFF for greater than 4 hrs., you may need to prime the tip on the cleaning module.

a) Thread a cleaning ADAPTER onto the patchcord cleaning module adapter mount.

b) The adapter mount has a safety release which is spring loaded. This prevents accidental discharge of the cleaning cycle. Push the adapter mount in and notice the POWER/READY LED on the base unit turns green, then press the RUN button on the top of the module to activate the cleaning cycle.

### Step 4

**Clean** a patchcord. Place a the connector into cleaning adapter.

### Step 5

**Push** the run button on the top of the unit to clean the parchcord. Inspect the connector.

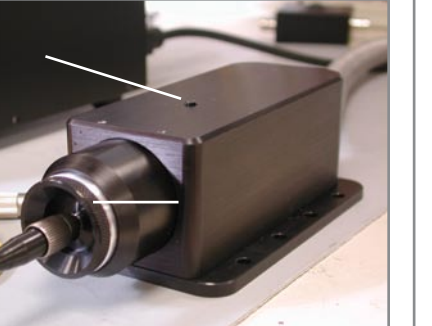

#### Patch Cord Cleaning System

This system also utilizes the Bench-top system as the base unit.

The patchcord cleaning module is attached to the base unit via the 5' hose.

To save workspace, the base unit can be located elsewhere, while the module can be placed in a convenient location for the user.

## 90 degree Handset and Mil Tip

The 90 deg. handset can be built for either Bench-top or Portable System configurations. This handset is particularly useful when cleaning termini inside Mil type connectors mounted in hard to reach locations. Similar to the standard bulkhead handsets, this handset has a safety switch installed to prevent accidental discharge of the cleaning cycle.

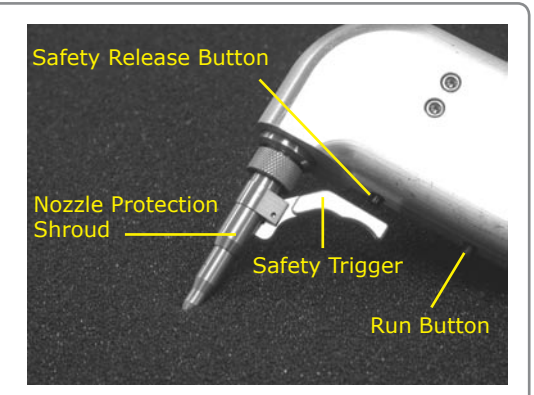

This combination tip can be used to clean both pins & sockets inside 38999 connectors.

CleanBlast cleaning Tip for use on 38999 (Mil29504/4/5) connectors.

Part Number: FCLT-MIL2-R

### FCLT-MIL2-R (for cleaning 38999 termini)

To clean **pin** termini, slip the tip onto the termini, pull the trigger to contact and release the safety switch, then press the Run button on the handset.

To clean the **socket** side, place the tip over one of the sockets and seat the tip perpendicular against the connector insert. Pull the trigger and with slight pressure, push the handset against the insert until you feel a stop. (The Nozzle Protection Shroud will retract, and the cleaning nozzle inside the tip will advance inside the socket.)

Press the Run button to activate the cleaning cycle.

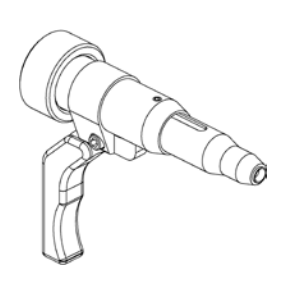

# **Cleaning Tips**

## **Universal 2.5 mm**

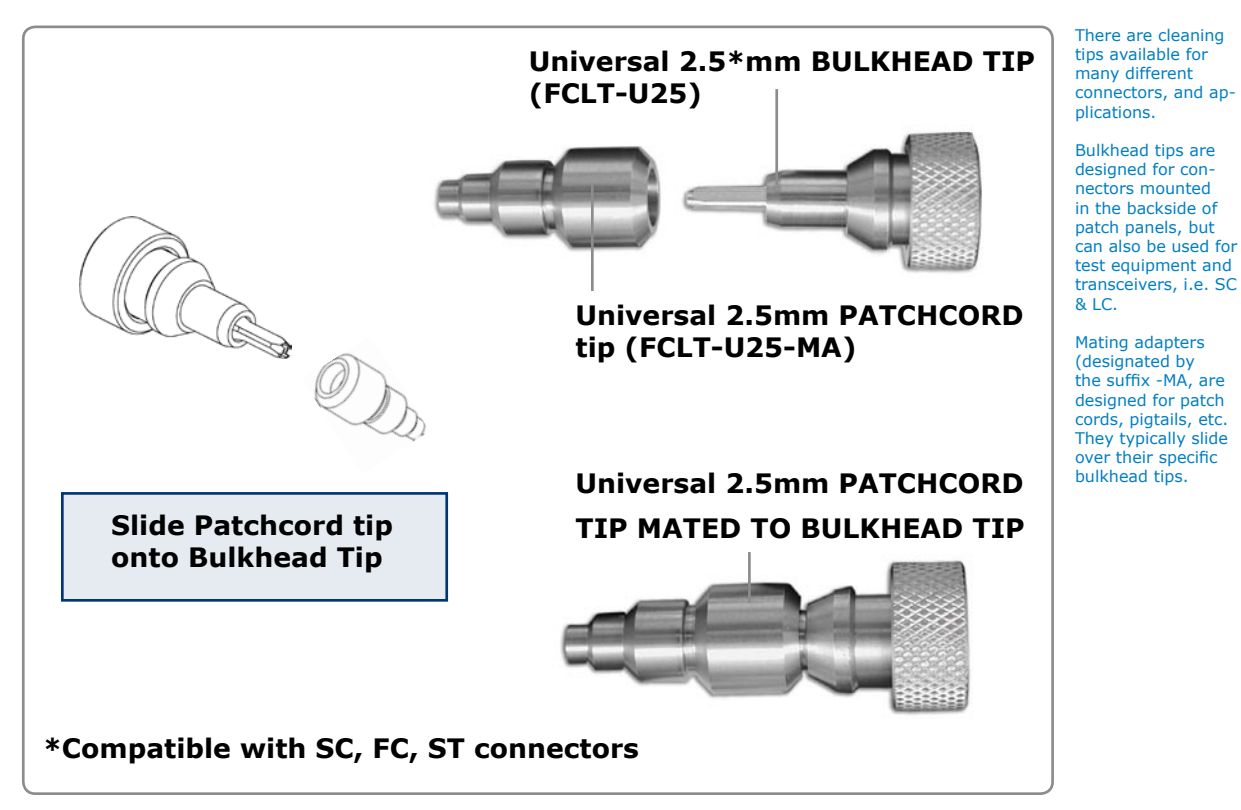

# **Cleaning Tips**

## Universal 1.25 mm

Specialty cleaning tips designated with the suffix -A6 are tips angled at 60 degrees for easier access to connectors mounted on circuit boards, or other hard-to-reach locations.

Inspection tips for our Video Inspection Probes are available for every cleaning tip.

Contact Westover Scientific directly, or your distributor for information regarding video inspection equipment.

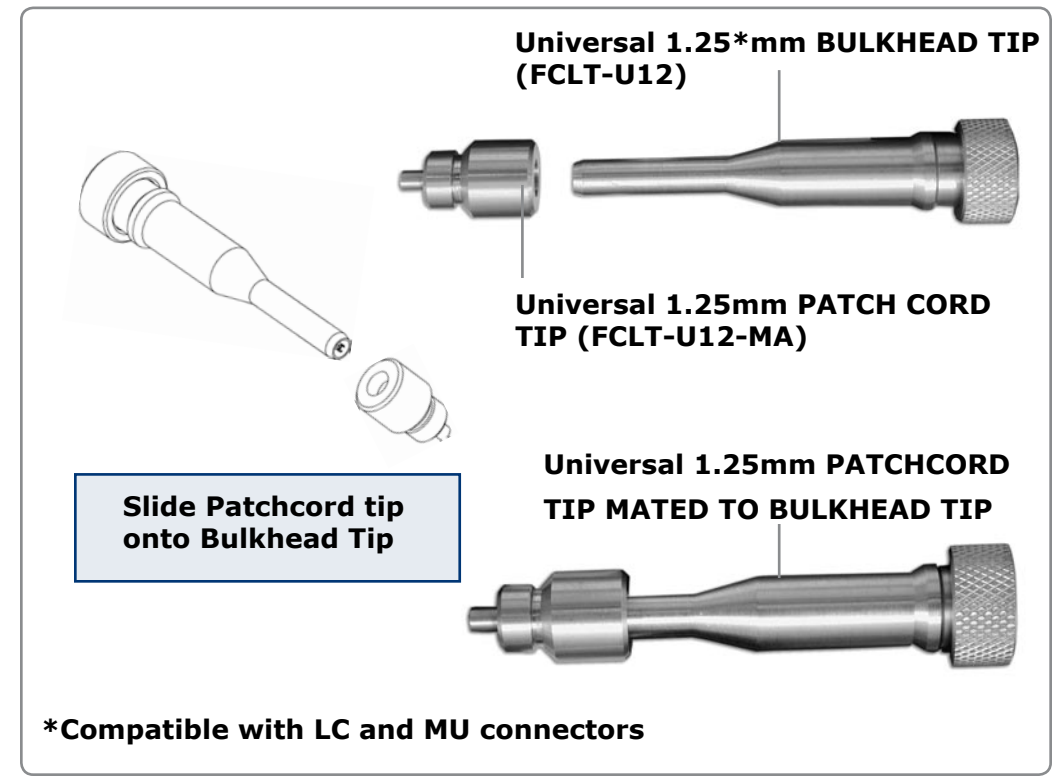

## **Cleaning Tips**

| FCLT-E2-250   | Bulkhead E2000 (2.5" long)                                           |
|---------------|----------------------------------------------------------------------|
| FCLT-HBMT2    | HBMT Dual Tip                                                        |
| FCLT-HBMT2-DC | HBMT Dual DC Tip                                                     |
| FCLT-LC       | Bulkhead LC, Works with LX5 connectors                               |
| FCLT-LC-A6    | Bulkhead LC Angled, 60°, works with LX5 connectors                   |
| FCLT-LC-MA    | Patchcord Mating adapter, LC                                         |
| FCLT-MIL1     | MIL29504/14/15 Cleaning tip, Pin & socket termini                    |
| FCLT-MIL1-R   | MIL29504/14/15, Pin & socket termini, Ruggedized with safety trigger |
| FCLT-MIL2-A6  | MIL29504/4/5 (38999), Pin and Socket, Angled at 60°                  |
| FCLT-MIL2-CPA | MIL2CPA for Glenair Test Probe Adapters                              |
| FCLT-MIL2-R   | MIL29504/4/5 (38999), Pin & Socket termini; Ruggedized with safety   |
| FCLT-MPX      | Bulkhead MPX                                                         |
| FCLT-MT       | Bulkhead MT                                                          |
| FCLT-MT-MA    | MT Ferrule                                                           |
| FCLT-MT45     | MT-45                                                                |
| FCLT-MTP      | Bulkhead MTP                                                         |
| FCLT-MTP-A6   | Bulkhead MTP, Angled, 60°                                            |
| FCLT-MTP-MA   | Patchcord Mating adapter, MTP                                        |
| FCLT-MTRJ     | Bulkhead MTRJ                                                        |
| FCLT-SC-250   | Bulkhead SC, (2.5" long)                                             |
| FCLT-SC-A6    | Bulkhead SC, Angled, 60°                                             |
| FCLT-SCFC-A6  | Bulkhead SC and FC combination, Angled, 60°                          |
| FCLT-SCX      | Bulkhead SC, hardened stainless                                      |
| FCLT-SMA      | Bulkhead SMA                                                         |
| FCLT-U12      | Bulkhead Universal 1.25mm, LC, MU                                    |
| FCLT-U12-MA   | Patchcord mating adapter, 1.25mm Universal, LC, MU                   |
| FCLT-U12X     | Bulkhead Universal 1.25mm, hardened stainless, LC, MU                |
| FCLT-U25      | Bulkhead ST, SC , FC                                                 |
| FCLT-U25-MA   | Patchcord mating adapter ST, SC, FC                                  |
|               |                                                                      |

## **Bench-top Systems**

- FCL-B1000 CleanBlast Bench-top System; Analog; w/4pin probe output; Univ. 5mm Tip
- FCL-B1100 CleanBlast Bench-top System; Digital; w/6 pin probe output, Univ. 2.5mm tip
- FCL-B2000 CleanBlast Bench-top System; Analog w/ 90-degree handset; Univ. 2.5mm tip
- FCL-B2000-22 CleanBlast Bench-top System; Analog w/4-pin probe output; 90° Handset, 22' Umbilical
- FCL-B2100 CleanBlast Bench-top System; Digital; w/6 pin probe output; 90° Handset; Univ. 2.5mm tip
- FCL-B3000 CleanBlast Bench-top System Analog; w/4 pin probe output; Dual Bulkhead; (2) FCLT-U25 tips

CleanBlast Patch-Cord System Analog; w/4 pin probe output; No adapters FCL-B4000

CleanBlast Transceiver System Includes Analog dual mag. probe; 6.4" LCD; No tips FCL-B5000

CleanBlast Transceiver System Includes Digital dual mag. Probe; 6.4" LCD; No tips

FCL-B5100

## **Portable Systems**

- FCL-P1100 CleanBlast Portable System Digital w/ 6 pin probe output; Univ. 2.5mm tip
- FCL-P1100-08 CleanBlast Portable System, 8' umbilical, Digital, w/6 pin probe output
- FCL-P1100-EU CleanBlast Portable System Digital w/6 pin probe output; Univ. 2.5mm tip; EU power cord
- FCL-P2100 CleanBlast Portable System Digital w/90-deg. handset Univ. 2.5mm tip.

## **Parts and Accessories**

- FCLP-CH12 Coil Hose Assembly, 12', rated 250 psi
- FCLP-CH25 Coil Hose Assembly, 25', rated 250 psi
- FCLP-FA-F1 Filter, Air, 0.01u, 1/8" NPTF
- FCLP-FE-01 Exhaust Filter Kit for Benchtop Systems
- FCLP-FE-02 Filter replacement, 5" cartridge activated carbon, for Exhaust Filter Kit
- FCLP-RCA-1 Bottle Cap Refill Assembly
- FCLP-SOL1 Solvent Refill Bottle for CleanBlast System, 8oz.
- FCLP-SOL4 CleanBlast Solvent Refill, 8oz Mild, Ionic
- FCLP-TRXA1 Ring Adapter-transceiver cleaning sys. for old version Video Inspection Probes
- VM-LCD-64 LCD, Color, 6.4"

© 2004 Westover Scientific, Inc. Doc. Control No. ZP-FCL-0051